Návod na prihlásenie a hodnotenie žiadosti o dotácie z rozpočtu Mesta Nitra

Po zadaní webovej adresy <u>http://nitra.egrant.sk/</u>do prehliadača sa prihlásite s prihlasovacím menom a heslom ktoré nájdete v tomto maile.

| prihlasovacie meno• | login !    |
|---------------------|------------|
| heslo-              | password ! |
| PRIHLÁSIŤ           |            |

Návod na prihlásenie a hodnotenie žiadosti o dotácie z rozpočtu Mesta Nitra

Po úspešnom prihlásení sa Vám zobrazí ponuka:

**Hodnotenie :** *tu si nájdete zoznam žiadostí na hodnotenie* **Archív hodnotení :** *tu budú už ohodnotené a odoslané žiadosti* 

- V ponuke si viete vyhľadať žiadosť s použitím filtra Nepoužíva sa žiadny filter
- Pri vami zvolenej žiadosti kliknite na políčko hodnotiť D Hodnotiť
- Tu sa dostanete do hodnotenia žiadosti, ktorú si viete priebežne uložiť a pokračovať v hodnotení neskôr, alebo vyplnenú odoslať

## Návod na prihlásenie a hodnotenie žiadosti o dotácie z rozpočtu Mesta Nitra

## V tejto časti sa Vám zobrazí celý prehľad žiadosti

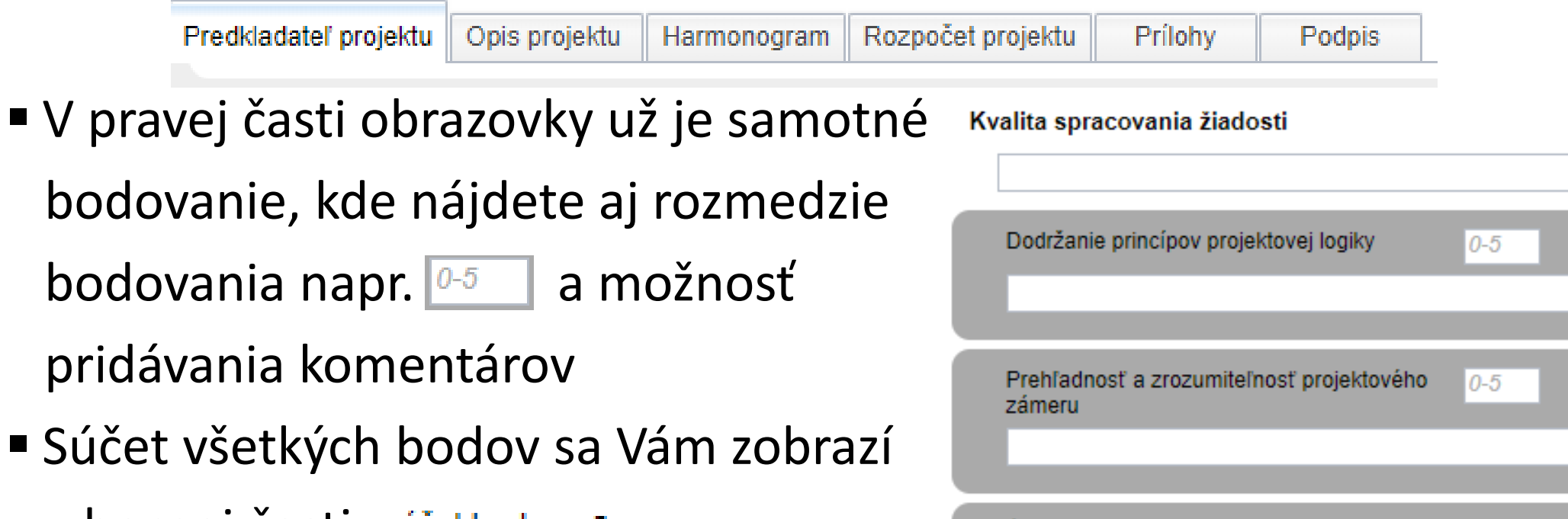

Úplnosť, kvalita spracovania a reálnosť

rozpočtu

0-5

v hornej časti súčet bodov 2